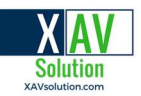

# **EMBRAVA** Installation Guide for SRV Canada VRS

Congratulations on your purchase of the Embrava Blynclight.

If you ever had to wait in front of your computer for a call, you know how frustrating it can be. No more!

The Embrava Blynclight flashes when you receive an incoming Canada VRS call. You can choose from several blinking colors, and can also alert people around you if you are busy.

This guide will walk you through the steps of setting up your Embrava Blynclight.

#### I. Unpack and Connect your Embrava Blynclight

- 1. Unpack the device from its packaging.
- 2. Connect your device to your PC. Please follow the instructions for your device.

**Blynclight Standard (Wired)** - Connect the USB cable from your device into an available USB port on your PC.

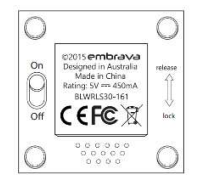

3. When plugged in, the popup below will appear in the bottom right of your screen. That means the device is now recognized by your computer (no further action is required), please go to downloading the Embrava Connect software:

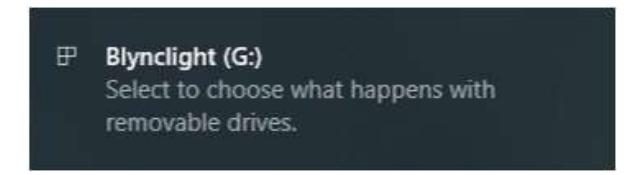

4. (Optional) Peel off the protective coating from one side of the mount adhesive and attach the adhesive to the bottom of the Blynclight device or mount. Ensure surfaces are cleaned and free of dust before applying adhesive.

5. (Optional) Peel off the protective coating from the other side of the mount adhesive and place your Blynclight device or mount in an appropriate position. Ensure surfaces are cleaned and apply approximately 10 seconds of pressure when attaching mount to a surface. For Blynclight Wireless.

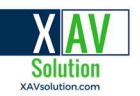

#### II. Download the Embrava Connect software

Follow the steps below to ensure your Blynclight is set up properly. After plugging in the device, download the latest Embrava Connect software from <a href="https://embrava.com/pages/software">https://embrava.com/pages/software</a>. Choose the Windows or Mac version, depending on your computer. Click on the blue Download box to begin the installation.

| Name                          | Version | Supported Apps                                                                                                    | OS      | Release Date   | File Size | Release Notes |          |
|-------------------------------|---------|----------------------------------------------------------------------------------------------------|---------|----------------|-----------|---------------|----------|
| Embrava<br>Connect            | 5.2.16  | <ul> <li>Microsoft Teams<sup>3</sup></li> <li>Skype for Business/Lync</li> <li>Cisco Jabber</li> <li>Zoom</li> <li>RingCentral</li> <li>Genesys PureCloud<sup>1</sup></li> <li>Cisco Finesse<sup>2</sup></li> <li>and more</li> </ul> | Windows | 16th May, 2019 | 14.1MB    |               | DOWNLOAD |
| Embrava<br>Connect for<br>Mac | 4.1.3   | <ul><li>Skype for Business/Lync</li><li>Cisco Jabber</li></ul>                                                                                                    | Mac OS  | 16th May, 2019 | 6.1MB     |               | DOWNLOAD |

\*\* If your computer is Mac, please proceed to 'Connect Embrava for Mac' section of the guide.

#### III. Install Embrava Connect

1. The file will be put in your download folder. If you click on the arrow, below you will see the menu shown. Select **Open**. You can also just click on the file.

| _                 | Open<br>Always open files of this type |
|-------------------|----------------------------------------|
|                   | Show in folder                         |
|                   | Cancel                                 |
| EmbravaConnect_vz | ip 🗸                                   |

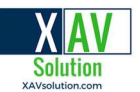

2. You will see the program, EmbravaConnect in the folder. Click on it.

| ^ 🗌 Na | ime            | Туре                      | Compressed size  | Password | Size        |               | Ratio | Date modified    |
|--------|----------------|---------------------------|------------------|----------|-------------|---------------|-------|------------------|
| 🛏 🖗    | EmbravaConnect | Windows Installer Package | <u>10,647 KB</u> | No       | <u>14,1</u> | 1 <u>2 KB</u> | 25%   | 5/14/2019 11:18  |
|        | Readme         | Text Document             | <u>2 KB</u>      | No       |             | <u>5 KB</u>   | 70%   | 4/16/2019 6:03 A |

2a. You might receive a request from your computer to allow the installation (changes to the computer) similar to the screen shots below. Click on More Info and you will see the second screen, below. Click on "Run anyway".

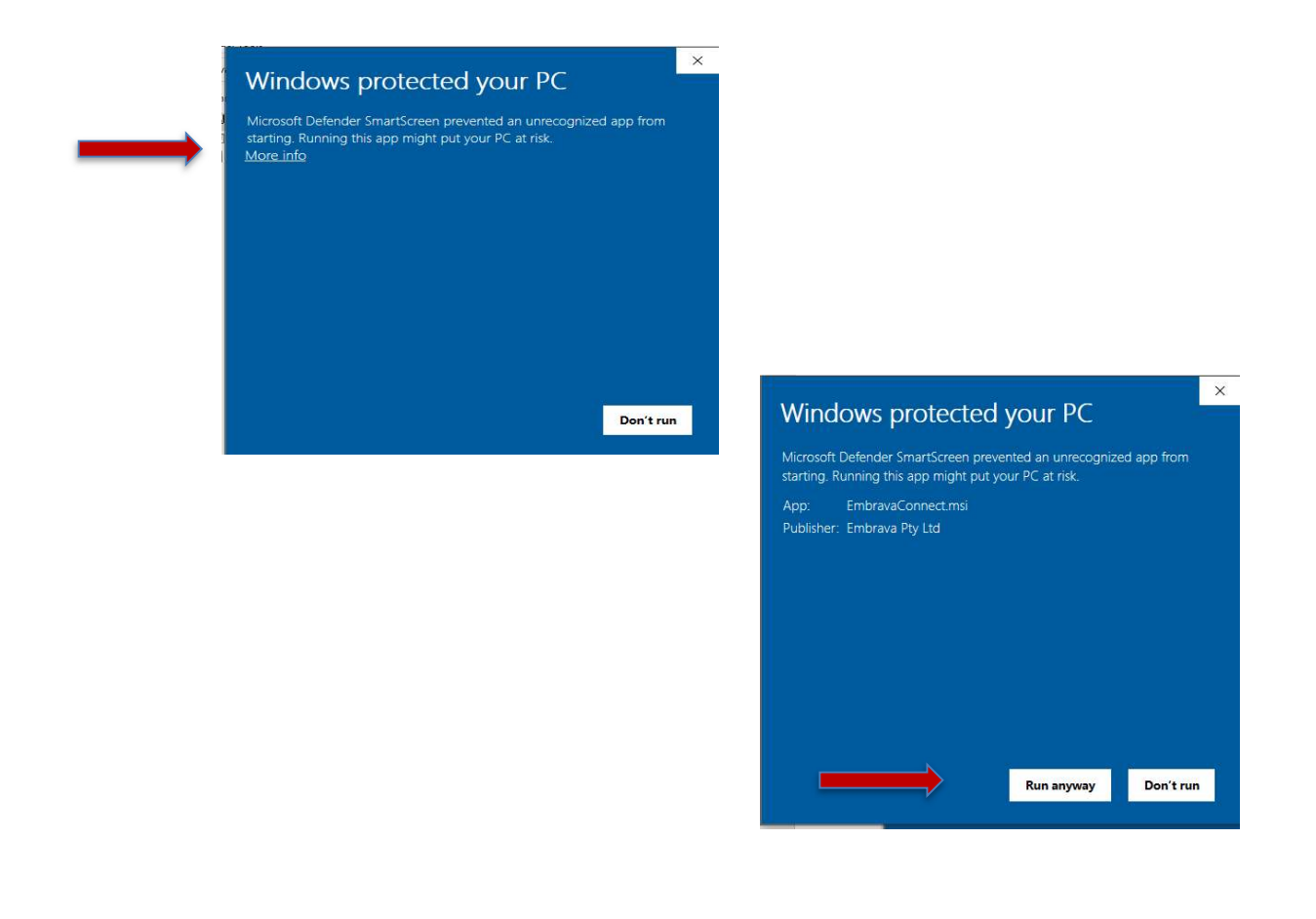

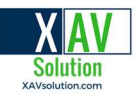

3. You will see the first screen below. Click Next.

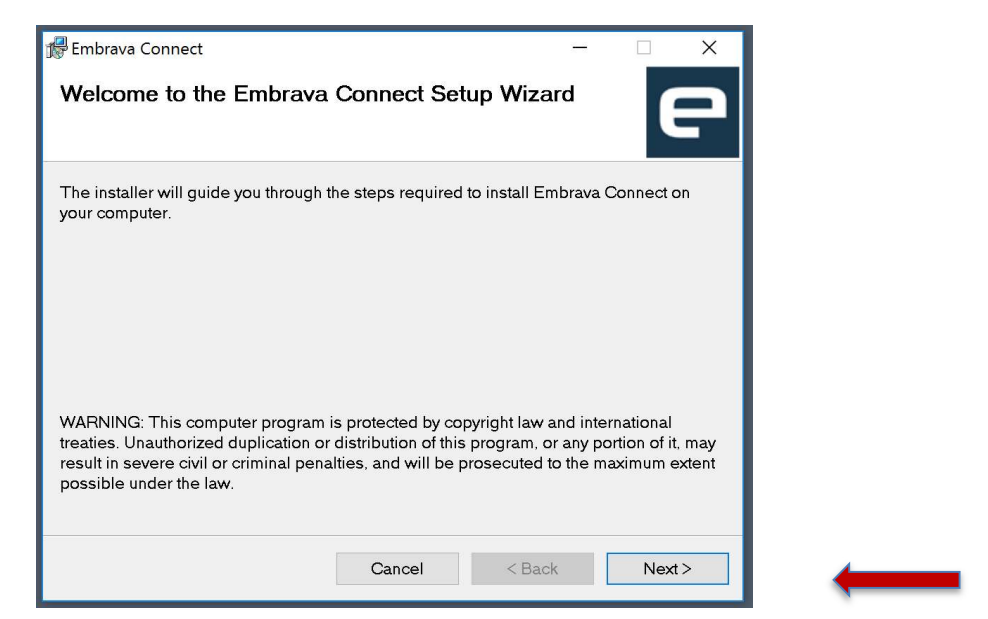

4. You will see the License Agreement. After you have read the License Agreement and agree to the terms, select **'I Agree'** and click **Next.** 

| icense Agreement                                                                                               |                                                                                                    | e                                        |
|----------------------------------------------------------------------------------------------------|----------------------------------------------------------------------------------------------------|------------------------------------------|
| lease take a moment to read<br>ick "I Agree", then "Next". Of                                                  | d the license agreement now. If you accept the terr<br>therwise click "Cancel".                                                                                           | ms below,                                |
| End-User License<br>This End-User Li<br>agreement betwee                                                       | Agreement for Embrava Connect<br>cense Agreement (EULA) is a 1<br>n you (either an individual                                                                             | ^<br>Legal<br>or a                       |
| single entity) and<br>Ltd) of this S<br>identified above<br>and may include a<br>and "online" or<br>PRODUCT"). | nd the mentioned author (Embrava<br>oftware for the software pro<br>, which includes computer soft<br>associated media, printed materi<br>electronic documentation ("SOFT | a Pty<br>oduct<br>ware<br>ials,<br>TWARE |

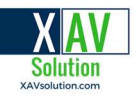

5. Click **Next**, and the program will install.

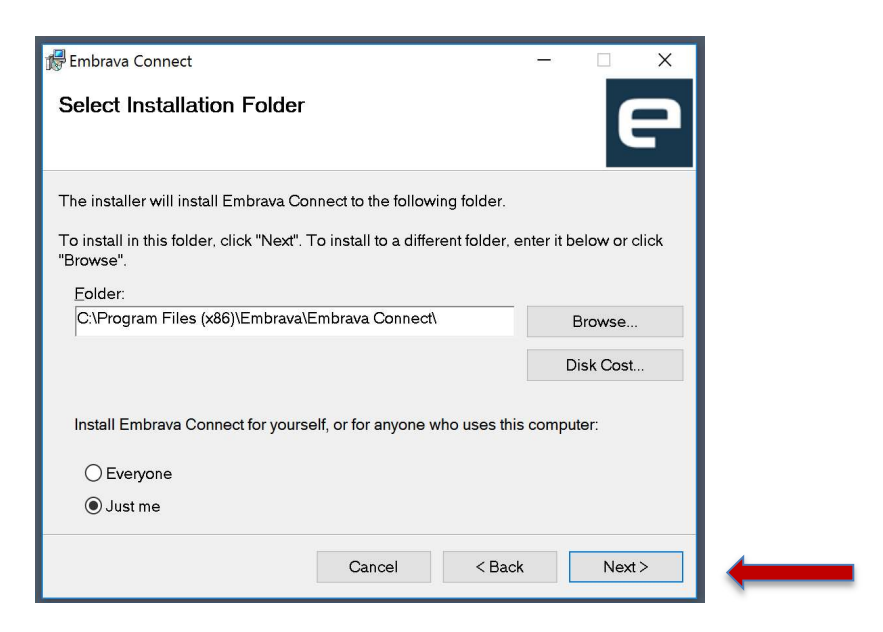

6. Once completed, you will see the screen below. The installation process will now complete and **Embrava Connect** will run immediately. Check **Launch Embrava Connect** and click **Close**.

| ⊯Embrava Connect<br>Installation Complete |                               | -                 | P         |  |
|-------------------------------------------|-------------------------------|-------------------|-----------|--|
| Embrava Connect has been su               | ccessfully installed.         |                   |           |  |
| Launch Embrava Connect                    |                               |                   |           |  |
|                                           |                               |                   |           |  |
| Please use Windows Update t               | o check for any critical upda | tes to the .NET F | ramework. |  |
|                                           | Cancel                        | < Back            | Close     |  |

7. If you do not see the Icon for Embrava Connect, it might be in the system tray. This is usually in the bottom ribbon of your computer: a little arrow pointing upward.

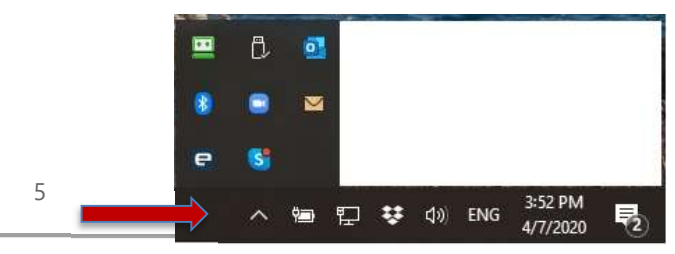

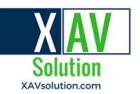

#### IV. Set up your device

 Once Embrava Connect is installed and running, the application can be configured by clicking the Embrava icon in your System Tray if it is not on your desktop. Select Open Embrava Connect.

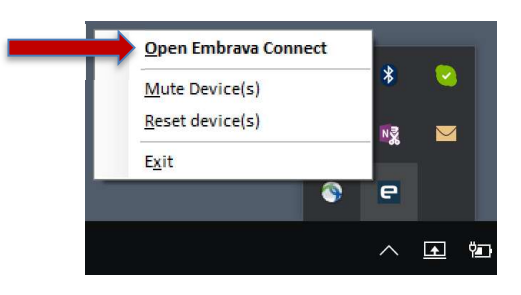

2. When **Embrava Connect** first runs you will be asked to select which applications you would like your Embrava devices to connect to as illustrated below. **Check SRV Canada VRS. Note that you may have to use the scroll bar to find SRV Canada VRS.** 

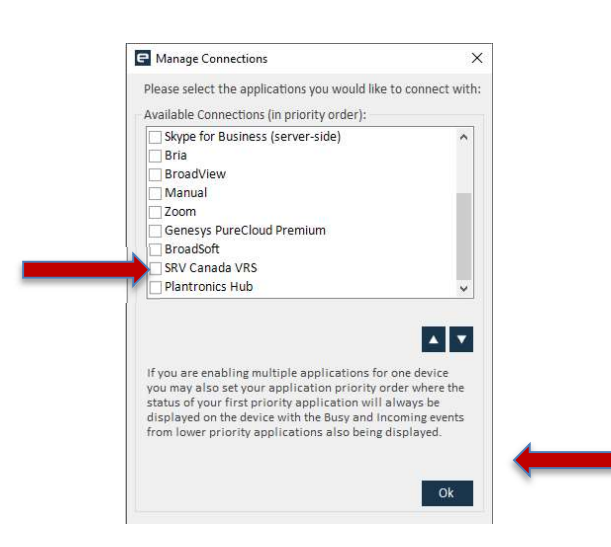

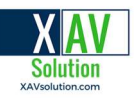

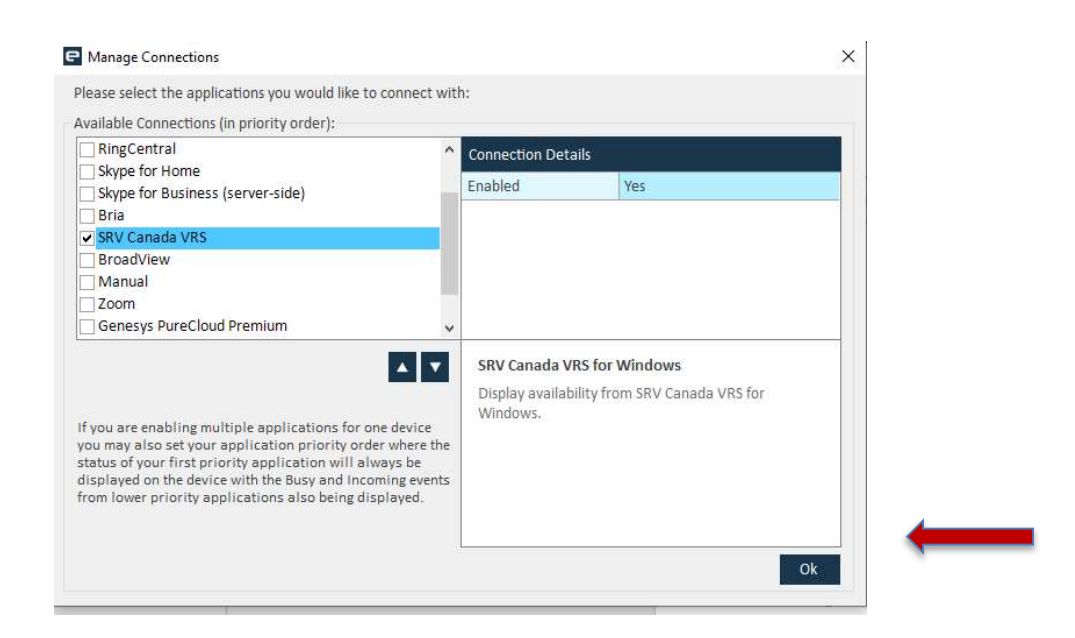

**Uncheck any applications you do not wish to use.** If you are using one device to display your status from multiple applications, you can set the order of which application should get priority over the device. Once completed, click on **Ok**.

If you see the notification that your device is not connected, click '**Ok'** and go to Section I '**Unpack and Connect your device'** in the beginning of the guide.

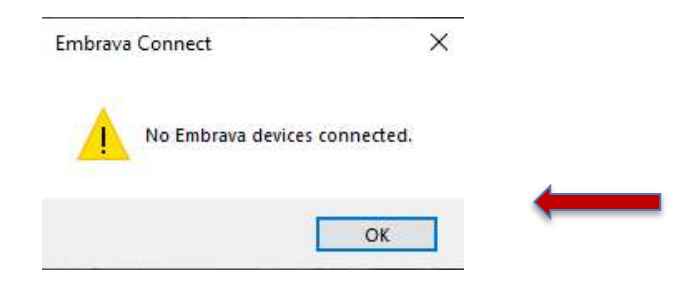

3. You will see the **'Embrava Connect'** screen. With **Embrava Connect**, you can configure the Activity Alerts for your device.

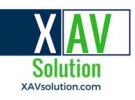

| ile Help                                                                                                    |                                                      |                              |
|----------------------------------------------------------------------------------------------------|------------------------------------------------------|------------------------------|
| SRV Canada VRS                                                                                                    |                                                      |                              |
| Active 🗹 Device Blyncli                                                                                                    | ght Wireless 🗸 🗸                                     | Identify                     |
|                                                                                                    | Enabled                                              | Yes                          |
| 0                                                                                                    | Light                                                | Orange                       |
| Contraction of the second second seco | Flash                                                | Medium                       |
|                                                                                                    | Brightness                                           | Full                         |
|                                                                                                    | Ringtone                                             | No Tone                      |
|                                                                                                    | Volume                                               | 0 %                          |
| Un call                                                                                                    | Ring Mode                                            | Off                          |
| Available                                                                                                    | Incoming Call Alert<br>Configure the Incoming Call a | lert for SRV Canada VRS App. |

The configuration above illustrates that the device will display a Medium-paced flashing Orange light at full brightness with no sound for when there is an incoming Call.

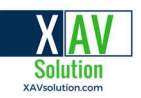

### V. Configuring Alerts

The activities that Embrava Connect can be configured to provide alerts for the SRV Canada VRS application. A full list of activities includes:

- Incoming Call when you receive a Call.
- On Call when you are on Call.
- Available when you are available to receive a Call.

For each Activity, you can define the characteristics of the Alert you would like once that Activity occurs. The Alert characteristics you can figure are:

- Enabled enable or disable the alert
- Light the color of the light to be displayed on your Embrava device.
- Flash the speed the light should flash at.
- Brightness if you would like the light to be dimmed.
- Ringtone the ringtone to be played
- Volume the volume at which the selected ringtone should be played
- Ring Mode select the ring duration
- 1. To test and observe each type of alert activity, click 'Identify'.

| SRV Canada VRS         |                                                      |                              |
|------------------------|------------------------------------------------------|------------------------------|
| Active 🗹 Device Blyncl | ight Wireless 🛛 🗸 🗸                                  | Identify                     |
|                        | Enabled                                              | Yes                          |
|                        | Light                                                | Orange                       |
| G mooning can          | Flash                                                | Medium                       |
|                        | Brightness                                           | Full                         |
|                        | Ringtone                                             | No Tone                      |
|                        | Volume                                               | 0 %                          |
| On Call                | Ring Mode                                            | Off                          |
| Available              | Incoming Call Alert<br>Configure the Incoming Call a | lert for SRV Canada VRS App. |

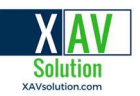

## **Embrava Connect for Mac**

#### **Install Software**

- 1. Download the latest Embrava Connect for Mac software from http://www.embrava.com/install
- 2. Double click the 'Embrava Connect' installer to commence the installation process.

|                                                                                                    | 🥪 Install Embrava Connect                                                |
|----------------------------------------------------------------------------------------------------|--------------------------------------------------------------------------|
|                                                                                                    | Welcome to the Embrava Connect Installer                                 |
| <ul> <li>Introduction</li> <li>License</li> <li>Destination Select</li> <li>Installation Type</li> <li>Installation</li> <li>Summary</li> </ul> | You will be guided through the steps necessary to install this software. |
|                                                                                                    | Go Back Continue                                                         |

3. After you have read the License Agreement and agree to the terms click '**Continue'** and select '**Agree'**.

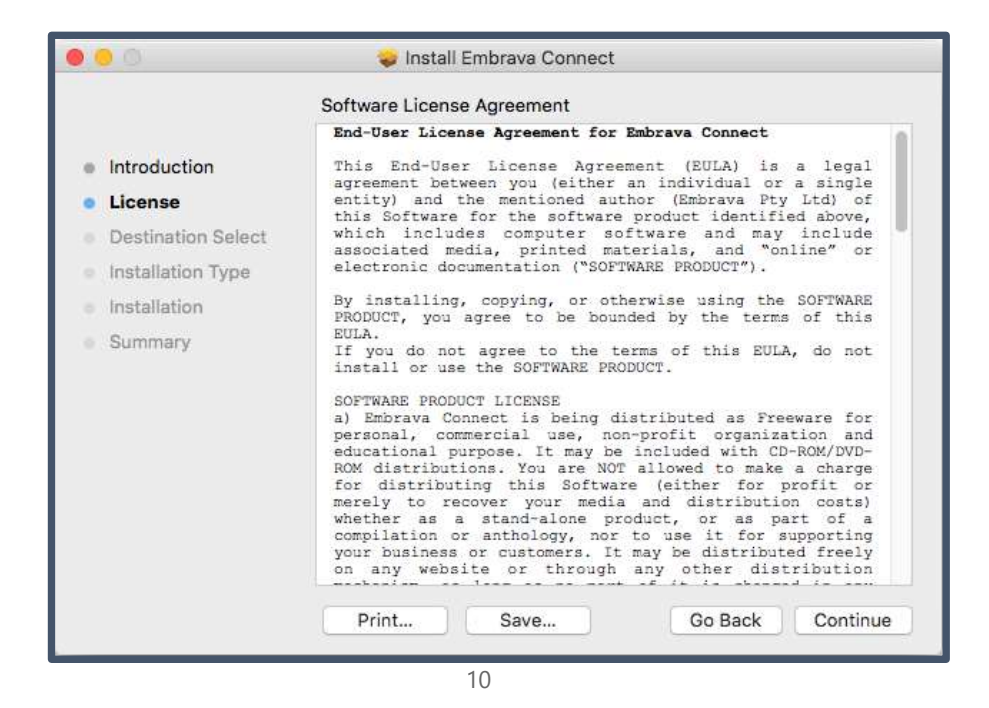

Québec - Ontario • 1-877-816-4005 • info@xavsolution.com www.XAVsolution.com

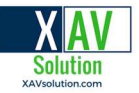

Select a Destination for your Embrava Connect for Mac software. Click 'Continue'.

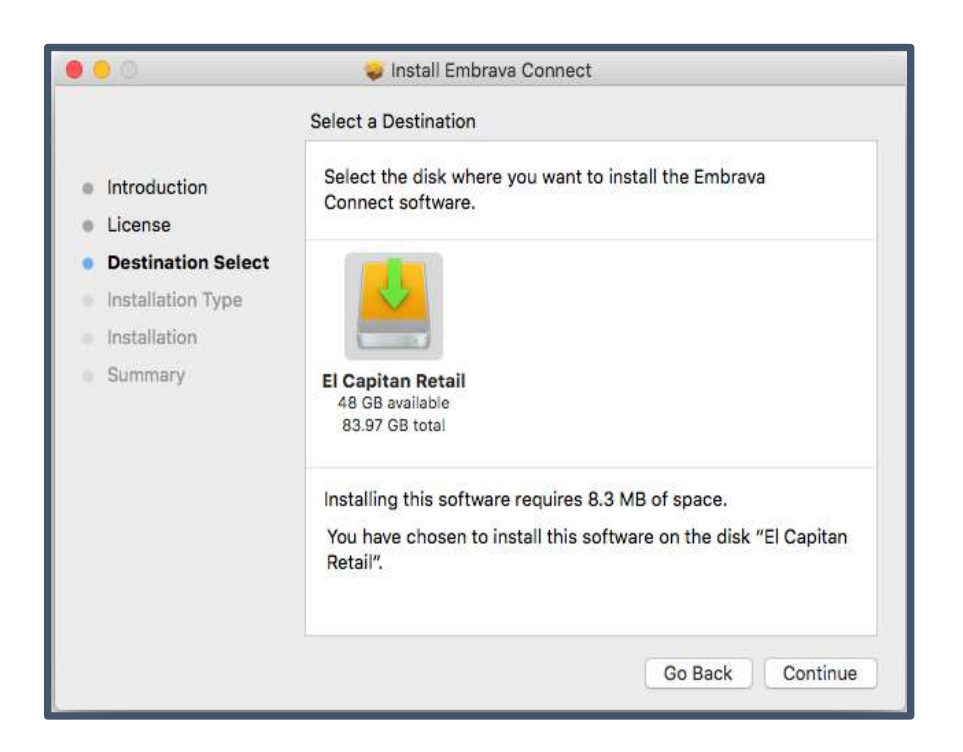

4. The installation will begin. Once the installation is completed, the following screen will be displayed. Click '**Close'**.

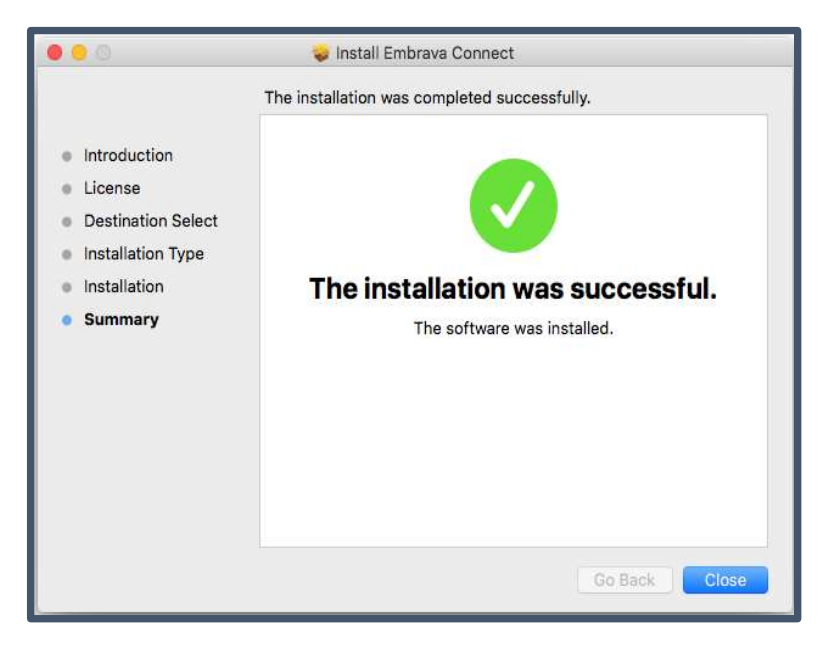